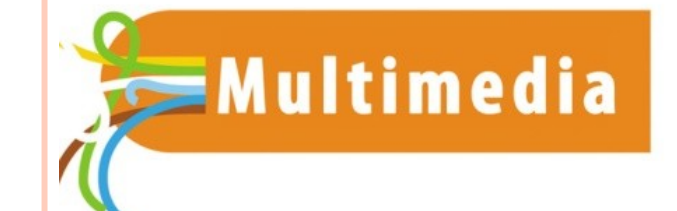

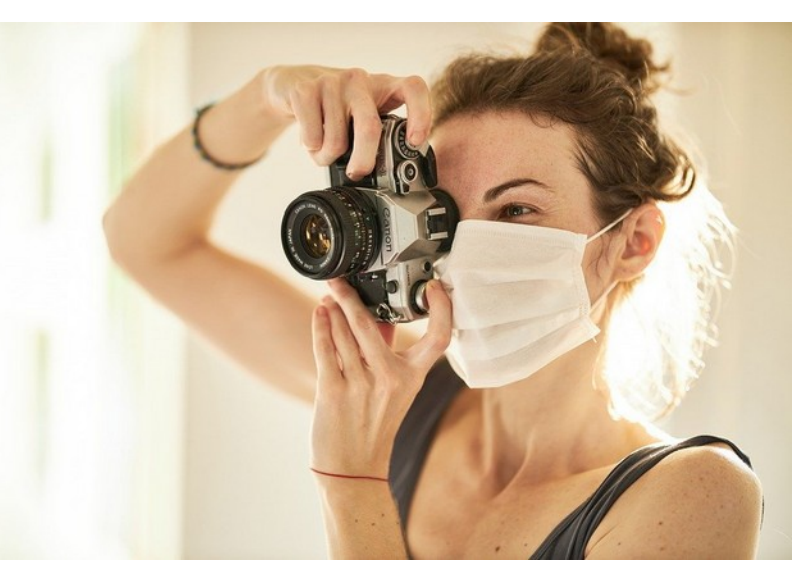

# **E-REPAIR LAB**

Réaliser une copie d'écran

#### **POURQUOI ?**

- Vous pouvez être amenés, lors de votre 'vie numérique', à réaliser une capture d'écran, pour garder une trace : factures, achats, discussions, images, informations importantes...
- Ou dans le cadre des ateliers repair lab de la Filoche, pour nous envoyer une copie d'écran des problèmes et messages d'erreur que vous rencontrez.
- Il existe une touche impression écran sur les claviers de tous les pc, mais son usage n'est pas des plus pratiques, la fonction capture tout l'écran, et nécessite un second logiciel pour éditer la capture ou ajouter des annotations
- Nous allons plutôt voir comment utiliser l'outil *Capture* intégré à Windows

#### **COMMENT** ?

L'outil Capture est présent depuis Windows 7, mais une version simplifiée existe désormais sous Windows 10

Voyons d'abord l'outil Capture classique :

- Cliquez sur le menu démarrer, ou sur la touche du clavier
- Puis , directement, tapez
  *capture* sur votre clavier
- Enfin cliquez sur: Outil Capture d'écran

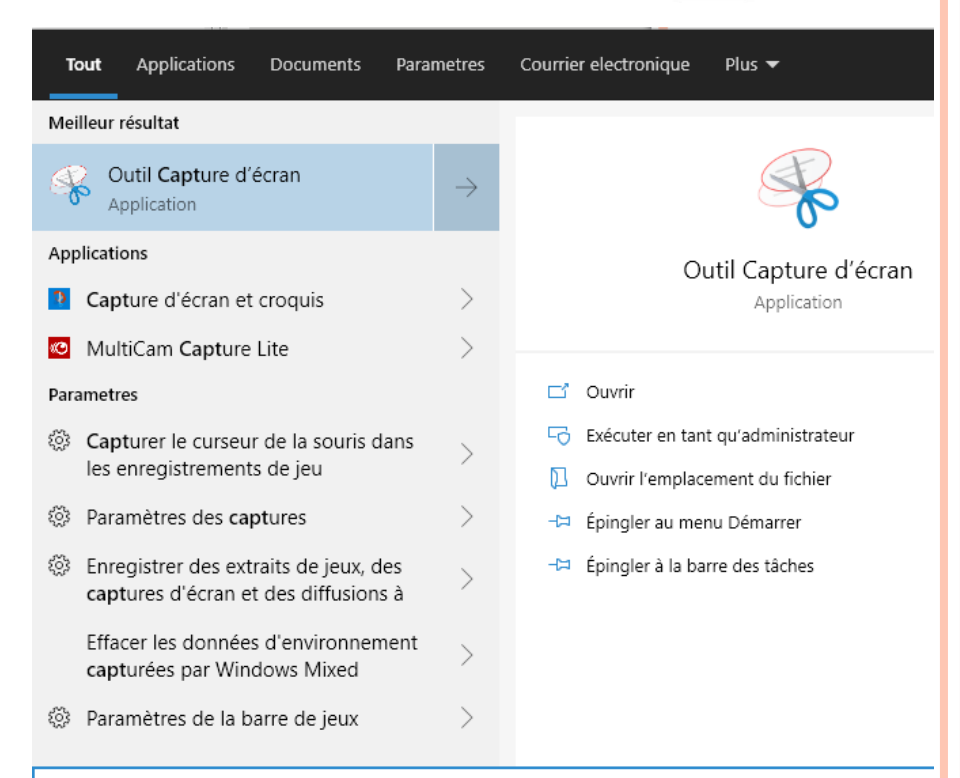

#### La fenêtre Capture apparaît

 Notez le message qui annonce un futur changement dans cet outil, nous verrons par la suite comment utiliser cette toute nouvelle méthode proposée imposée par Microsoft

- Le bouton Mode permet de choisir la forme de la capture, par défaut le rectangle
- Cliquez sur Nouveau

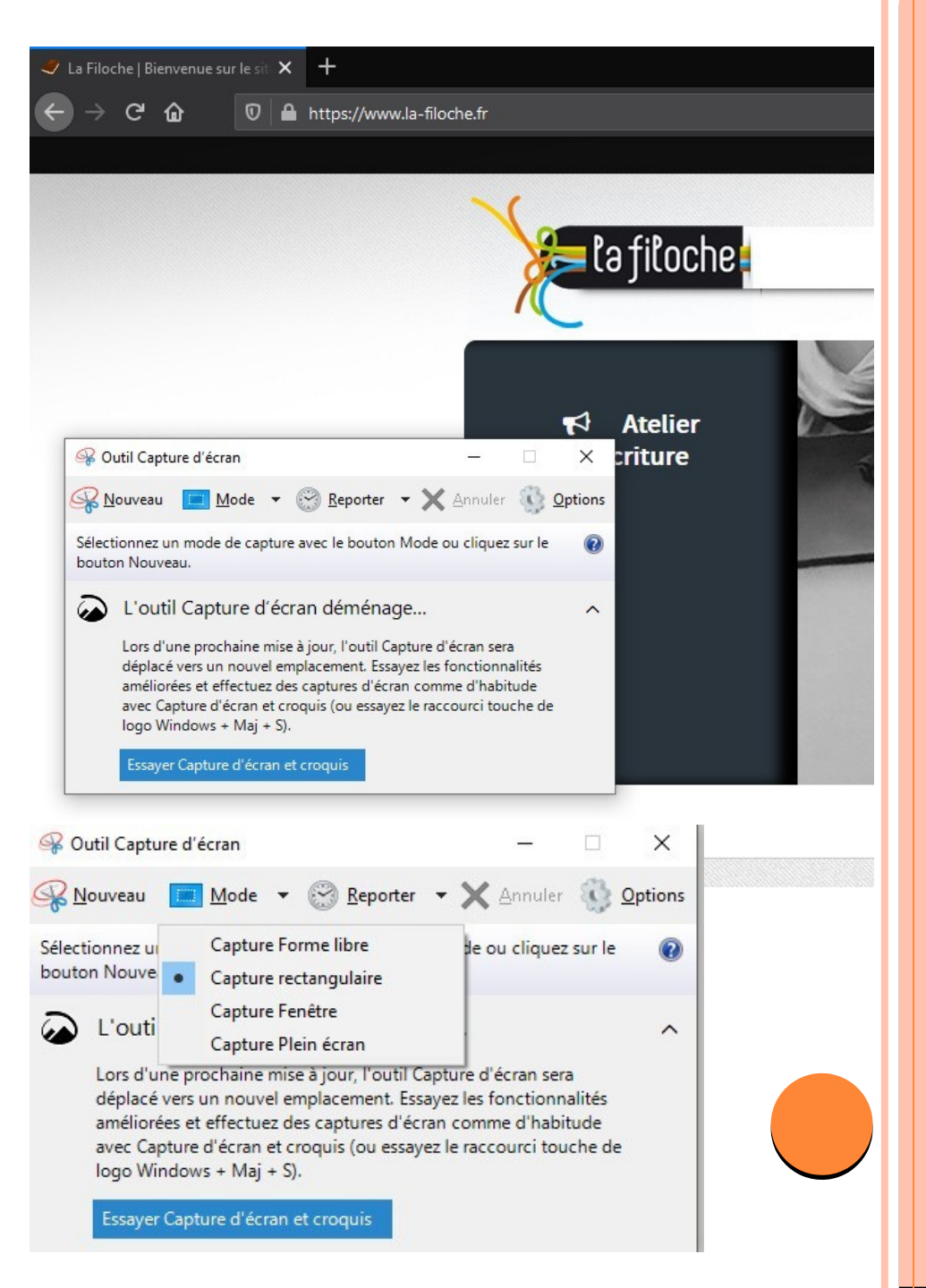

### **CAPTUREZ!**

Nous allons par exemple capturer le logo de la filoche, sur le site

officiel *la-filoche.fr* 

Cliquez sur Nouveau

Puis encadrez la zone à capturer

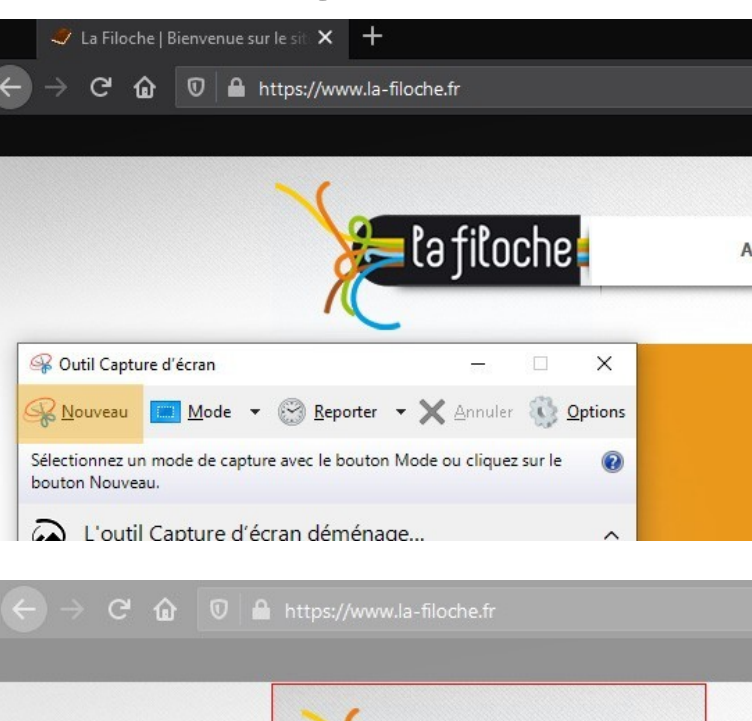

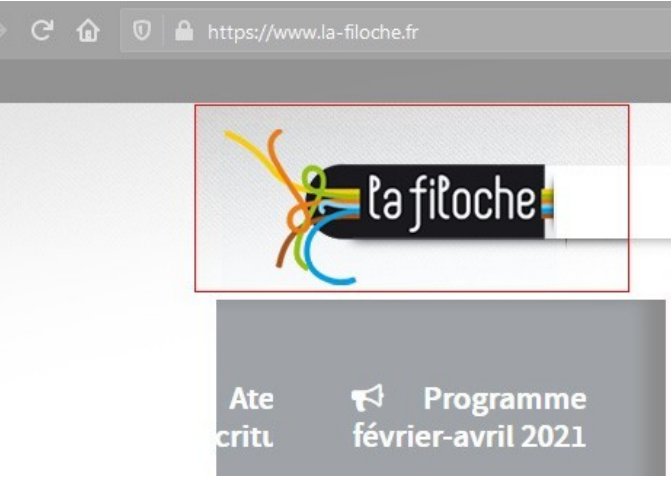

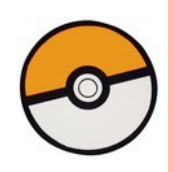

## ET HOP !

Voilà ! Tel un pokemon dans une pelouse fraîchement tondue, vous avez facilement capturé le logo de la Filoche !

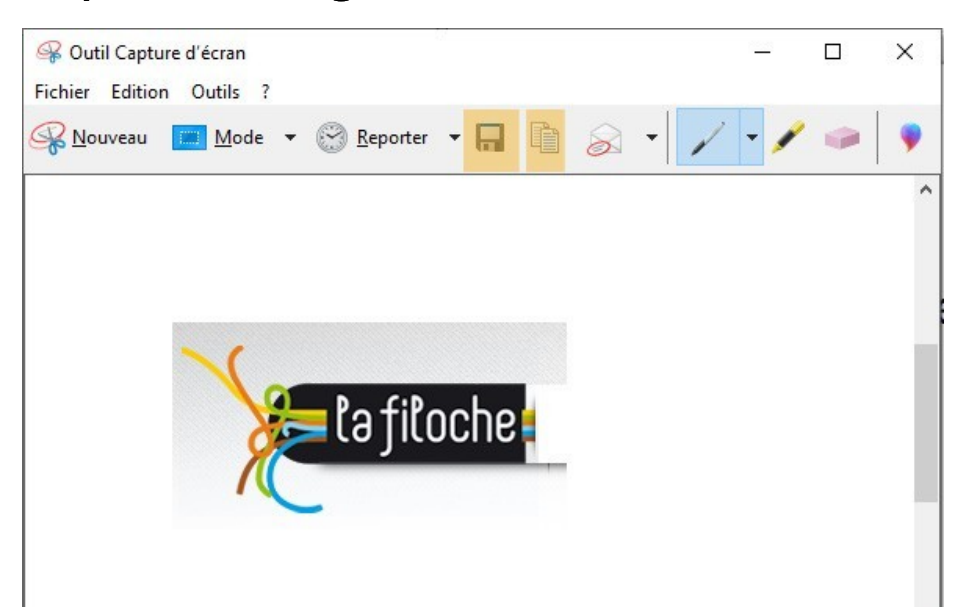

Il est automatiquement copié dans le presse papier de windows, ce qui veut dire que vous pouvez facilement le coller dans un document avec un *clic droite–coller*, ou *CTRL+V* 

Vous pouvez aussi *l'enregistrer* dans votre disque dur, en cliquant sur l'icone de la disquette, après y avoir fait, si vous le désirez, des annotations en cliquant sur l'icône *stylo* 

## LA NOUVELLE MÉTHODE

Comme évoqué au début de ce document, une nouvelle méthode sauvage est apparue avec les dernières mises à jour de Windows 10

L'outil se lance via le raccourci 🔣 + MAJ + S

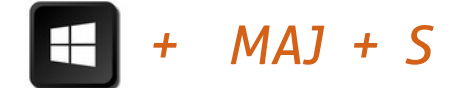

Une interface apparaît en haut de votre écran

 Vous pouvez directement encadrer la zone à capturer

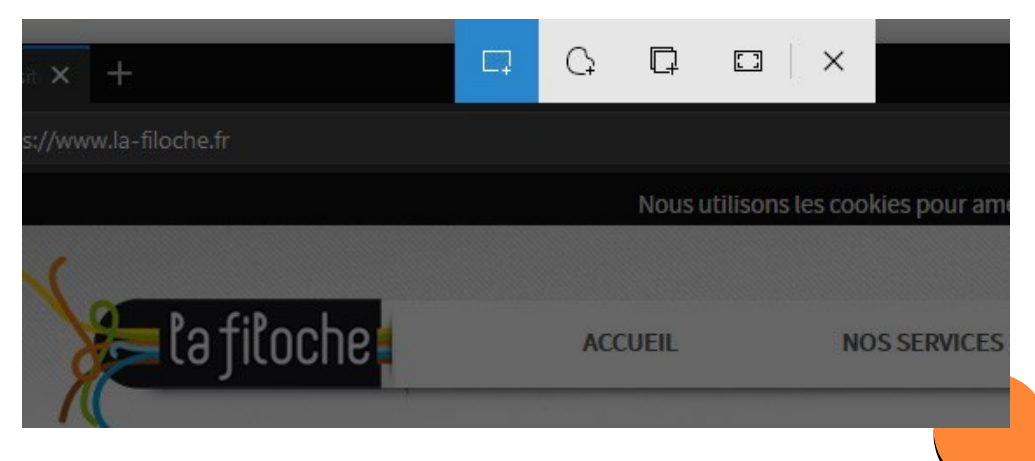

## LA NOUVELLE MÉTHODE

Ceci fait, Windows affiche une notification de capture enregistrée (en bas à droite de l'écran)

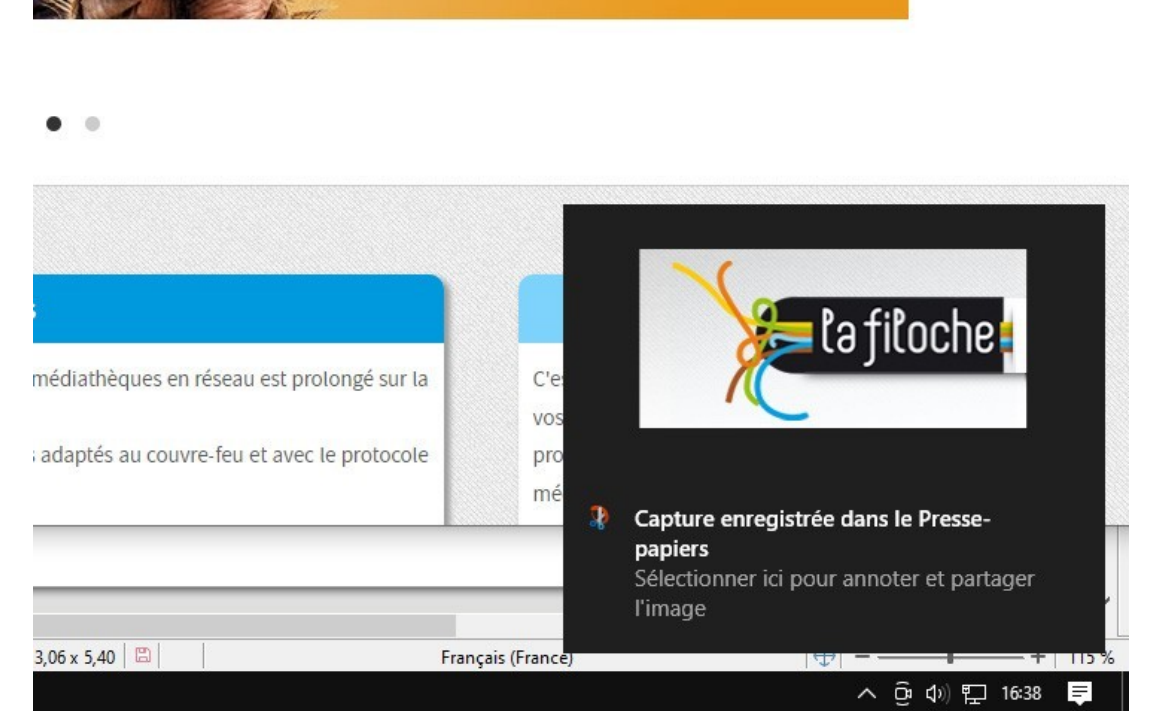

 Vous pouvez facilement le coller dans un document avec un clic droitecoller, ou CTRL+V, ou cliquer sur la notification pour y faire des annotations ou l'enregistrer sur votre disque dur.

## LA NOUVELLE METHODE

On se retrouve alors dans une interface familière, qui offre un peu plus d'options pour annoter l'image, et toujours l'icône disquette pour l'enregistrer.

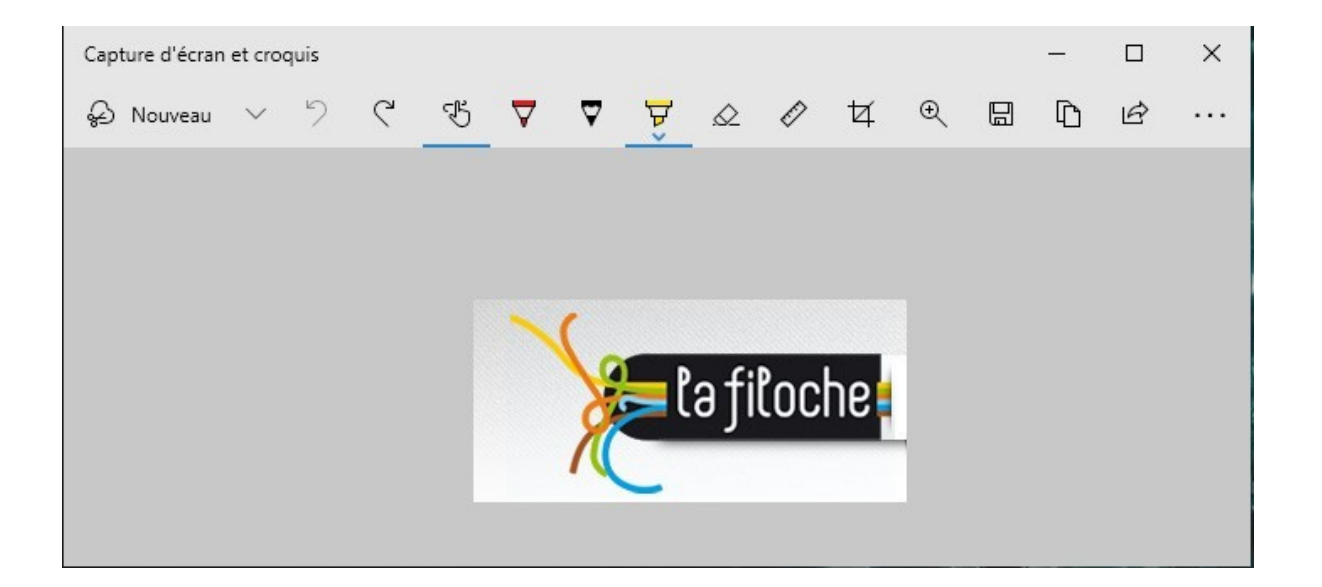

- Vous allez donc pouvoir capturer images, textes, recettes de cuisine, documents importants...
- ou encore des messages d'erreur ou problèmes rencontrés dans l'utilisation de votre ordinateur, et nous les envoyer en pièce jointe à <u>espace-multimedia@cc-mosellemadon.fr</u>

Création Espace Multimedia - La Filoche - 2021

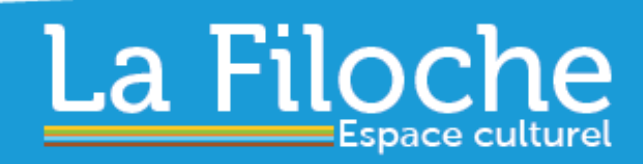

90, rue René Cassin www.la-filoche.fr 54230 CHALIGNY 03 83 50 56 60

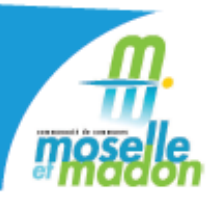